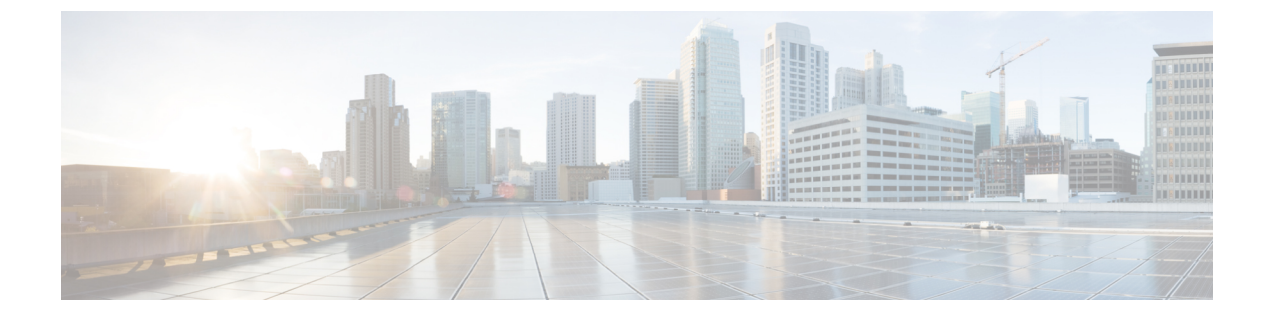

# サイレント モニタリング

- ・サイレントモニタリングの概要(1ページ)
- ・サイレントモニタリングの前提条件(2ページ)
- サイレントモニタリングの設定タスクフロー(2ページ)
- サイレントモニタリングの連携動作(9ページ)
- サイレント モニタリングの制約事項(9ページ)

## サイレント モニタリングの概要

サイレントコールモニタリングを使用すると、スーパーバイザが電話での会話を傍受できます。 これが最も一般的に使用されるのは、コールエージェントが顧客と会話するコールセンターで す。コールセンターでは、コールセンターのエージェントが提供するカスタマーサービスの品 質を保証できるようにする必要があります。サイレントモニタリングにより、スーパーバイザ は、両方の通話者の声を聞くことができますが、どちらの通話者にもスーパーバイザの声は聞こ えません。

サイレントモニタリングを呼び出すことができるのは、JTAPI または TAPI インターフェイスを 介した CTI アプリケーションのみです。Cisco Unified Contact Center Enterprise や Cisco Unified Contact Center Express などのシスコの多数のアプリケーションには、サイレントモニタリングの機能があ ります。コールをモニタする CTI アプリケーションには、application-user または end-user アカウ ントについて有効な対応するモニタリング権限が必要です。

サイレント モニタリングはコール ベースです。スーパーバイザがサイレント モニタリング セッションを呼び出すと、以下が発生します。

- •スーパーバイザは、モニタする特定のコールを選択します。
- •アプリケーションからの開始モニタリング要求により、スーパーバイザの電話はオフフック となり、エージェントに対するモニタリングコールが自動的にトリガーされます。
- エージェントの電話はモニタリングコールに自動で応答します。モニタリングコールは、 エージェントに表示されません。

#### セキュア サイレント モニタリング

セキュアサイレントモニタリングを設定することもできます。セキュアサイレントモニタリン グにより、暗号化されたメディア(sRTP)コールのモニタリングが可能です。コールのモニタリ ングは、監視対象のコールのセキュリティステータスに関係なく、エージェントの電話の機能に より決定される最高レベルのセキュリティを使用して常に確立されます。セキュリティの最高レ ベルは顧客、エージェント、およびスーパーバイザ間のいずれかのコールでのセキュアメディア キーの交換により維持されます。保護されたメディアを使用したコールのモニタリングにより、 約 4000 bps のさらなる帯域幅のオーバーヘッドが伝送されますが、これは標準的なセキュアメ ディア(sRTP)コールと同様です。

エージェントの電話で暗号化が有効になっている場合、セキュアサイレントモニタリングを可能 にするにはスーパーバイザの電話でも暗号化が有効になっている必要があります。エージェント の電話で暗号化が有効になっているが、スーパーバイザの電話では有効になっていない場合、モ ニタリング要求は失敗します。

#### ウィスパー コーチング

Unified Communications Manager 顧客が聞いていなくてもモニタリングセッションが実行されてい る一方で、スーパーバイザはエージェントと会話できるサイレントモニタリングでの CTI 強化で あるウィスパーコーチングもサポートしています。ウィスパーコーチングは CTI アプリケーショ ンでのみ開始できます。サイレントモニタリングが既に設定されている場合、ウィスパーコーチ ングには Unified Communications Manager の追加設定は必要ありません。

# サイレント モニタリングの前提条件

サイレントモニタリングを呼び出すことができるのは、外部 CTI アプリケーションのみです。 Cisco Unified Contact Center Enterprise や Cisco Unified Contact Center Express などのシスコ アプリ ケーションは、サイレントモニタリングセッションを開始できます。詳細については、次を参照 してください。

- Cisco Unified Contact Center Enterprise: Cisco Unified Contact Center Enterprise でサイレントモニタリングをセットアップする方法の詳細については、『Cisco Remote Silent Monitoring Installation and Administration Guide』を参照してください。
- Cisco Unified Contact Center Express—この章には、Cisco Finesse を介した Unified Contact Center Express のサイレント モニタリングを設定するためのサンプル設定が含まれています。Cisco Unified Contact Center Express に関連するその他のマニュアルは、https://www.cisco.com/c/en/us/support/customer-collaboration/unified-contact-center-express/tsd-products-support-series-home.html を参照してください。

# サイレント モニタリングの設定タスク フロー

このタスクフローでは、CTIアプリケーションでのモニタリング機能の使用を許可するために、 Unified Communications Manager 内で実行する必要があるタスクについて説明します。

### 始める前に

電話機能リストのレポートを実行して、どの電話機でサイレントモニタリングがサポートされているかを判別します。詳細については、電話機能一覧の生成

### 手順

|        | コマンドまたはアクション                                                                           | 目的                                                                                                    |
|--------|----------------------------------------------------------------------------------------|----------------------------------------------------------------------------------------------------|
| Step 1 | 次のいずれかの手順を実行します。<br>・クラスタ全体の電話での組み込みブ<br>リッジの有効化 (3ページ)<br>・電話での組み込みブリッジの有効化<br>(4ページ) | エージェントの電話機で組み込みのブリッ<br>ジをオンにします。サービスパラメータ<br>を使用してクラスタ全体のデフォルトを設<br>定するか、または個々の電話機で組み込み<br>のブリッジを有効化できます。<br>(注) 個々の電話機のブリッジ設定<br>は、クラスタ全体のデフォルト<br>設定を上書きします。 |
| Step 2 | スーパーバイザのモニタリング権限の有効<br>化 (4ページ)                                                        | サイレントモニタリングを許可するグルー<br>プにスーパーバイザを追加します。                                                                                                    |
| Step 3 | モニタリング コーリング サーチ スペース<br>の割り当て(5ページ)                                                   | スーパーバイザの電話機でモニタリング<br>コーリングサーチスペースを設定します。                                                                                                    |
| Step 4 | サイレント モニタリングの通知トーンの<br>設定 (6ページ)                                                       | コールの参加者に通知トーンを再生するか<br>どうかを設定します。                                                                                                    |
| Step 5 | セキュア サイレント モニタリングの設定<br>(6ページ)                                                         | <b>オプション</b> 。コールを暗号化する場合、セ<br>キュア サイレント モニタリングを設定し<br>ます。                                                                                                    |
| Step 6 | Unified Contact Center Express のサイレント<br>モニタリングの設定 (8ページ)                              | Unified Contact Center Express 導入では、<br>Cisco Finesse を使用してサイレントモニタ<br>リングを設定します。                                                                              |

## クラスタ全体の電話での組み込みブリッジの有効化

組み込みブリッジのクラスタ全体のサービスパラメータを有効に設定すると、クラスタ内のすべての電話で組み込みブリッジのデフォルト設定が有効に変わります。ただし、[電話の設定 (Phone Configuration)]ウィンドウの組み込みブリッジ設定は、クラスタ全体のサービスパラメータを上書きします。

#### 手順

**Step 1** [Cisco Unified CM 管理(Cisco Unified CM Administration)]から、以下を選択します。[システム (System)]>[サービス パラメータ(Service Parameters)]。

- **Step 2** [サーバ (Server)] ドロップダウン リストから、CallManager サービスが実行されているサーバを 選択します。
- **Step 3** [サービス (Service)] ドロップダウン リストから、[Cisco CallManager] を選択します。
- **Step 4** [有効な組み込みブリッジ(Builtin Bridge Enable)] サービス パラメータを [オン(On)] に設定します。
- **Step 5** [保存] をクリックします。

## 電話での組み込みブリッジの有効化

個々の電話で組み込みブリッジを有効にするには、次の手順を使用します。個々の電話の組み込 みブリッジ設定は、クラスタ全体のサービスパラメータを上書きします。

### 始める前に

クラスタ内のすべての電話で組み込みブリッジをデフォルトに設定するには、サービスパラメー タを使用します。詳細については、「クラスタ全体の電話での組み込みブリッジの有効化(3 ページ)」を参照してください。

#### 手順

- Step 1 [Cisco Unified CM 管理 (Cisco Unified CM Administration)]から、以下を選択します。[デバイス (Device)]>[電話 (Phone)]。
- **Step 2** [検索 (Find )] をクリックして、エージェントの電話を選択します。
- **Step 3** [組み込みブリッジ(Built in Bridge)]ドロップダウンリストから、次のいずれかのオプションを 選択します。
  - [オン(On)]: 組み込みブリッジが有効になります。
  - •[オフ(Off)]: 組み込みブリッジが無効になります。
  - •[デフォルト(Default)]: [組み込みブリッジの有効化(Builtin Bridge Enable)] クラスタ全体 サービス パラメータの設定が使用されます。
- **Step 4** [保存] をクリックします。

## スーパーバイザのモニタリング権限の有効化

スーパーバイザがエージェントのカンバセーションをモニタできるようにするには、スーパーバ イザはモニタリングが許可されるグループの一部である必要があります。

### 始める前に

次のいずれかの手順を実行して、エージェントの電話でビルトインブリッジを有効にします。

- ・クラスタ全体の電話での組み込みブリッジの有効化(3ページ)
- ・電話での組み込みブリッジの有効化(4ページ)

### 手順

- Step 1 [Cisco Unified CM 管理(Cisco Unified CM Administration)]から、以下を選択します。 [ユーザ管 理(User Management)]>[エンドユーザ(End User)]。
- Step 2 スーパーバイザをユーザの一覧から選択します。
- **Step 3** [権限情報(Permissions Information)] セクションで、[アクセスコントロールグループに追加 (Add to Access Control Group)] をクリックします。
- **Step 4** [標準 CTI 許可コール モニタリング (Standard CTI Allow Call Monitoring)] および [標準 CTI を有 効にする (Standard CTI Enabled)] ユーザ グループを追加します。
- **Step 5** [保存] をクリックします。

## モニタリング コーリング サーチ スペースの割り当て

モニタリングを機能させるには、モニタリング コーリング サーチ スペースをスーパーバイザの 電話回線に割り当てる必要があります。モニタリングコーリングサーチスペースには、スーパー バイザの電話回線およびエージェントの電話回線の両方を含める必要があります。

- Step 1 [Cisco Unified CM 管理(Cisco Unified CM Administration)] から、以下を選択します。 [デバイス (Device)]>[電話 (Phone)]。
- Step 2 [検索(Find)]をクリックしてスーパーバイザの電話機を選択します。 左側のナビゲーション ウィンドウに、スーパーバイザの電話機で利用可能な電話回線が表示され ます。
- Step 3 モニタリングに使用されるスーパーバイザの電話回線ごとに、次の手順を実行します。
  - a) 電話回線をクリックします。[電話番号の設定(Directory Number Configuration)] ウィンド ウに、電話回線の設定情報が表示されます。
  - b) [モニタリング コーリング サーチ スペース (Monitoring Calling Search Space)] ドロップダウ ンリストから、スーパーバイザの電話回線およびエージェントの電話回線の両方を含むコー リング サーチ スペースを選択します。
  - c) [保存] をクリックします。

### サイレント モニタリングの通知トーンの設定

特定の管轄区域では、コールがモニタされていることを示す通知トーンを、エージェント、顧客、 あるいはその両方向けに再生する必要があります。デフォルトでは、Unified Communications Manager は、通知音を鳴らしません。通知トーンを有効にするには、サービスパラメータを設定する必要 があります。

手順

- **Step 1** [Cisco Unified CM 管理(Cisco Unified CM Administration)] から、以下を選択します。 [システム (System)]>[サービス パラメータ(Service Parameters)]。
- **Step 2** [サーバ (Server)]ドロップダウンリストから、CallManager サービスが実行されているサーバを 選択します。
- **Step 3** [サービス (Service)] ドロップダウン リストから、[Cisco CallManager] を選択します。
- **Step 4** 次のサービス パラメータの値を設定します。
  - エージェントに対して通知トーンを再生するには、[観察対象のターゲットにモニタリング通知トーンを再生(Play Monitoring Notification Tone To Observed Target)] サービス パラメータの値を [はい(True)] に変更します。
  - ・顧客に対して通知トーンを再生するには、[観察対象の接続先にモニタリング通知トーンを再生(Play Monitoring Notification Tone To Observed Connected Parties)] サービス パラメータの値を [True] に変更します。
- **Step 5** [保存 (Save)] をクリックします。
- Step 6 サービス パラメータの設定を変更した場合は、エージェント電話をリセットします。

### セキュア サイレント モニタリングの設定

sRTPを使用したセキュアサイレントモニタリングを設定するには、暗号化を含む電話機のセキュ リティプロファイルを設定し、それをスーパーバイザの電話機と、モニタ対象のすべてのエー ジェントの電話機に適用します。

|        | コマンドまたはアクション                     | 目的                                                         |
|--------|----------------------------------|------------------------------------------------------------|
| Step 1 | 暗号化電話セキュリティ プロファイルの<br>設定 (7ページ) | エージェントの電話機とスーパーバイザの<br>電話機に暗号化を含む電話セキュリティ<br>プロファイルを設定します。 |
| Step 2 | 電話へのセキュリティ プロファイルの割<br>り当て(7ページ) | エージェントの電話機とスーパーバイザの<br>電話機に暗号化された電話セキュリティ<br>プロファイルを適用します。 |

### 暗号化電話セキュリティ プロファイルの設定

セキュアサイレントモニタリングを設定するには、スーパーバイザの電話機とエージェントの電 話機の電話セキュリティプロファイルで、[デバイスセキュリティモード(Device Security Mode)] に[暗号化済(Encrypted)]を指定するよう設定する必要があります。

#### 手順

- Step 1 [Cisco Unified CM 管理(Cisco Unified CM Administration)]から、以下を選択します。[システム (System)]>[セキュリティ(Security)]>[電話セキュリティ プロファイル(Phone Security Profile)]を選択します。
- Step 2 次のいずれかの手順を実行します。
  - [新規追加(Add New)]をクリックして、新しい電話セキュリティプロファイルを作成しま す。
  - •[検索(Find)]をクリックし、既存の電話セキュリティプロファイルを選択します。
- Step 3 新しい電話セキュリティ プロファイルを作成した場合は、[電話セキュリティ プロファイル タイプ (Phone Security Profile Type)]ドロップダウン リストから、お使いの電話モデルを選択します。
- Step 4 電話セキュリティ プロファイルの [名前 (Name)] を入力します。
- **Step 5** [デバイス セキュリティ モード (Device Security Mode)]ドロップダウン リストから、[暗号化済 (Encrypted)]を選択します。
- **Step 6** [保存 (Save)] をクリックします。
- Step 7 スーパーバイザの電話機とエージェントの電話機の電話セキュリティプロファイルを設定するまで、上記の手順を繰り返します。

### 電話へのセキュリティ プロファイルの割り当て

次の手順を実行して、電話に電話セキュリティプロファイルを割り当てます。セキュアサイレン トモニタリングを機能させるには、電話セキュリティプロファイルをエージェントの電話とスー パーバイザの電話の両方に割り当てる必要があります。

| Step 1 | [Cisco Unified CM 管理(Cisco Unified CM Administration)]から、以下を選択します。I[デバイス                    |
|--------|---------------------------------------------------------------------------------------------|
|        | (Device)]>[電話(Phone)]。                                                                      |
| Step 2 | [検索(Find)]をクリックして、電話セキュリティ プロファイルを設定するエージェント電話を<br>選択します。                                   |
| Step 3 | [デバイス セキュリティ プロファイル (Device Security Profile)] ドロップダウン リストから、設<br>定した電話セキュリティ プロファイルを選択します。 |
| Step 4 | [保存(Save)] をクリックします。                                                                        |

Step 5 スーパーバイザの電話に対しても、前述の手順を繰り返します。

## Unified Contact Center Express のサイレント モニタリングの設定

次の手順には、Cisco Finesse を介した Cisco Unified Contact Center Express 設定のサイレントモニ タリングの例が含まれています。

#### 始める前に

エージェントとスーパーバイザーの両方の電話機が Cisco Finesse に対応していることを確認して ください。https://www.cisco.com/c/en/us/support/customer-collaboration/unified-contact-center-express/ products-device-support-tables-list.html の『Unified CCX ソフトウェア互換性マトリクス』を参照し てください。

- **Step 1** テストエージェントとスーパーバイザーを、Unified Contact Center Express 上に設定します。
  - (注) エージェントとスーパーバイザーの IP 連絡先センター(IPCC)の内線番号は、一意である必要があります。これは、[コール ルーティング(Call Routing)]>[ルート プランレポート(Route Plan Report)]の下にある Cisco Unified Communications Manager から確認できます。
- Step 2 エージェントの電話に組み込み型のBridge (BIB) があることを確認します。これは、電話または クラスタレベルで行うことができます (デフォルトの[サービス (Service)]パラメータをオンに 設定)。
- Step 3 エージェントとして Finesse にログインします。
- **Step 4** Finesse にスーパーバイザーとしてログインし、スーパーバイザーが [NOT READY] になっている ことを確認します。
- Step 5 Resource Manager Contact Manager (RMCM) ユーザには、コール モニタリングとコール録音の必須のロールがあることを確認します。標準のコンピュータ テレフォニー インテグレーション (CTI) はコール モニタリングと録音を許可します。
  - (注) これは、RMCM ユーザの最初のセットアップ時に、Unified Contact Center Expres によって自動的に実行されます。Cisco Unified Communications Managerの [アプリケーションユーザ(Application User)] ウィンドウでロールが存在することを確認します。
- **Step 6** エージェントの回線のパーティションを含めるために、モニタリング用 CSS(コーリング サーチ スペース)をスーパーバイザーの電話機に割り当てます。
- Step 7 コールをエージェント ログインにルーティングするには、Unified Contact Center Express に電話を かけます。エージェントが TALKING 状態になったら、スーパーバイザーから、サイレント モニ タリングを開始します。その後、スーパーバイザーは、エージェントと発信者の間の会話を聞く ことができるようになります

# サイレント モニタリングの連携動作

| 機能                   | データのやり取り                                                                                                    |
|----------------------|----------------------------------------------------------------------------------------------------|
| 通話保持                 | モニタ対象のエージェント コールが通話保護モードになると、Unified<br>Communications Manager はモニタリング コールも通話保持モードにしま<br>す。                             |
| セキュアモニタリング<br>コールの転送 | Unified Communications Manager 接続先のスーパーバイザデバイスが、モ<br>ニタされているエージェントのセキュリティ機能を超えている限り、セ<br>キュア モニタリング セッションの転送をサポートします。   |
| 録音トーン                | 録音およびモニタリングされるコールに関しては、録音トーンがモニタ<br>リングトーンよりも優先されます。コールの録音およびモニタが行われ<br>ると、録音トーンだけ再生されます。                               |
| セキュアトーン              | セキュアトーンが設定されていてコールがセキュアな場合、モニタリン<br>グトーンが設定されているかどうかに関係なく、コールの開始時にコー<br>ル参加者にセキュアトーンが再生されます。                            |
|                      | セキュア トーンとモニタリング トーンの両方が設定されていると、セ<br>キュア トーンが一度再生され、続いてモニタリング トーンが再生されま<br>す。                                           |
|                      | セキュアトーン、モニタリングトーン、および録音トーンすべてが設定<br>されていて、コールが録音およびモニタされている場合、セキュアトー<br>ンが一度再生され、続いて録音トーンが再生されます。モニタリング<br>トーンは再生されません。 |

# サイレント モニタリングの制約事項

| 機能                                       | 制約事項                                                                                                    |
|------------------------------------------|----------------------------------------------------------------------------------------------------|
| 割込み                                      | Unified Communications Manager サイレントモニタリングを使用した<br>割り込みはサポートされません。エージェントコールがモニタされ<br>ている場合、共有回線からの割り込みコールが失敗します。エージェ<br>ントコールへの割り込みがすでに行われている場合、モニタリング<br>コールが失敗します。 |
| クラスタ間トランク経由で<br>のセキュアなサイレントモ<br>ニタリングの転送 | Unified Communications Manager クラスタ間トランク経由でのセキュ<br>アなサイレント モニタリングの転送をサポートしません。                                                                                       |

I